×

# Loja Virtual - Cartão de Crédito

Dependendo das necessidades da Companhia de Saneamento, na Loja Virtual, o cliente poderá optar por serviços como: 1. Atualização de Endereço; 2. Informar falta de água; 3. Solicitar 2.a Via de Conta; 4. Retirar Declaração Anual de Quitação de Débito; 5. Consultar Pagamentos Realizados; 6. Acompanhar Registros de Atendimento; 7. Realizar Negociações de Débito; 8. Consultar Histórico de Consumo; 9. Alterar Vencimento da Conta; 10. Retirar Certidão Negativa de Débito; 11.

Solicitação de Conta em Braille.

Abaixo temos um exemplo da tela inicial de acesso à Loja Virtual.

| L   | OJA VIRTUAL 🚟 🕌 🌠                      |                      |
|-----|----------------------------------------|----------------------|
|     |                                        | Faça o download do 🔀 |
| SER | VIÇOS Bem-vindo(a)                     | Matrícula: 💶 Sair 🚫  |
|     |                                        |                      |
| >   | 2ª Via da conta                        |                      |
| >   | Declaração anual de quitação de débito |                      |
| >   | Recebimento de fatura por e-mail       |                      |
| >   | Outros serviços                        |                      |
| >   | Consultar pagamento                    |                      |
| >   | Acompanhar Registro Atendimento        |                      |
| >   | Negociação de débitos                  |                      |
| >   | Consultar histórico de consumo         |                      |
| >   | Alterar vencimento de conta            |                      |
| >   | Certidão negativa de débitos           |                      |
| -   | Collection conta con bealths           |                      |

Base de Conhecimento de Gestão Comercial de Saneamento - https://www.gsan.com.br/

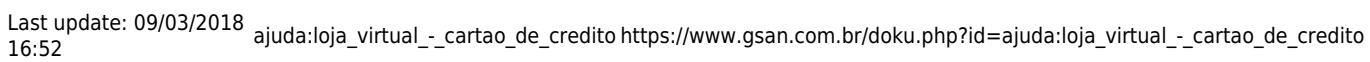

| Figura 1 - Tela inicial da Loja Virtual |  |  |
|-----------------------------------------|--|--|
|                                         |  |  |

Clicando, por exemplo, em **Consultar pagamento**, o cliente acessa a tela de consulta de pagamentos.

| VOLTAR E SELECIONAR OUTF | RO SERVIÇO     |                              | Faç                                                         | a o download do 📈 |
|--------------------------|----------------|------------------------------|-------------------------------------------------------------|-------------------|
| SERVIÇOS                 | Bem-vindo      | (a) I                        | Matrícula: 1                                                | Sair 😣            |
| Mês/Ano<br>07/2010       | Valor<br>30,45 | Data Pagamento<br>11/10/2010 | Arrecadador<br>142-CAIXA ECONOMICA<br>FEDERAL AG ASA BRANCA |                   |
| 06/2010                  | 23,09          | 11/10/2010                   | 142-CAIXA ECONOMICA<br>FEDERAL AG ASA BRANCA                |                   |
| 08/2014<br>05/2014       | 26,55          | 12/09/2014 25/06/2014        | 108-BANCO DO BRASIL<br>BANCO ITAU                           |                   |
| 04/2014                  | 29,66          | 26/05/2014                   | BANCO ITAU                                                  |                   |
| 03/2014                  | 26,55          | 26/03/2014                   | BRADESCO                                                    |                   |
| 02/2014                  | 26,55          | 26/03/2014                   | BRADESCO                                                    |                   |
|                          | ~              |                              |                                                             |                   |

Figura 2 - Tela de Consulta de Pagamentos

A seguir, vamos analisar a funcionalidade disponível para efetuar o parcelamento no cartão de crédito.

# Módulo de Pagamento por Cartão de Crédito

3/10

A **Consenso** inovou em sua loja virtual, ao incluir a funcionalidade de integração dos adquirentes através do gateway **BrasPag**. Agora é possível disponibilizar, no atendimento, essa opção ao cliente, que poderá efetuar seu parcelamento com cartão de crédito, pagando uma entrada para reduzir o impacto no limite dos cartões.

A opção de efetuar parcelamento com cartão de crédito está disponível na loja virtual para uso privado e restrito do atendente, que entra com os dados sensíveis do cartão de forma segura, respeitando as recomendações da certificação de segurança PCI-DSS (Payment Card Industry – Data Security Standard). Porém, dependendo da solicitação da **Companhia de Saneamento**, a opção também pode ficar disponível diretamente para o cliente na própria página da loja virtual.

## Ajustes nas Funcionalidades do GSAN para Pagamento por Cartão de Crédito

Porém, para o pagamento por cartão de crédito, é necessário efetuar alguns procedimentos no **GSAN**:

1.

Em Inserir Resolução de Diretoria, marcar *Sim* nos campos Indicador de Parcelamento para Loja Virtual e Indicador de Parcelamento com Cartão de Crédito, indicando ser possível efetuar o parcelamento com cartão de crédito através da *Loja Virtual*.

2.

Em **Manter Resolução de Diretoria**, confirmar os mesmos campos sempre que for realizar alguma atualização.

3.

E em **Confirmar Pagamento Cartão de Crédito**, inserir os pagamentos recebidos, pela *Loja Virtual*, através de cartão de crédito.

## Entenda o Processo de Pagamento

Ao optar por utilizar um serviço de pagamento por cartão, é fundamental que entendamos como funciona o modelo macro do negócio. Na **Figura 3** é possível identificar as três opções de integração:

×

Figura 3 - Ciclo de vida do e-commerce

1.

#### Integração Direta do Adquirente:

1.

Como funciona: Neste modelo, a integração sistêmica ocorre diretamente com o Adquirente como **Cielo** ou **Rede**. Você utiliza a API do adquirente e implementa as funcionalidades de integração ou utiliza os serviços de check-out.

2.

Vantagens: Em geral, a curva de desenvolvimento é curta, levando rapidamente uma solução para o **Go-**Live.

3.

Desvantagens:

1.

Quando é necessário utilizar especificidades de integração, é necessário homologação de segurança.

Se houver necessidade de mudar de contrato com o adquirente, será necessário mudar a implementação da *Loja Virtual*.

3.

Em casos de baixo volume de transações, o acesso ao suporte e aos executivos de negócio poderá ser dificultado, uma vez que a adquirente, em geral, integra com grandes consumidores.

2.

### Integração através de Sub-Adquirentes:

1.

Como funciona: Através de serviços como **Pay-Pal**, **Pag Seguro**, **Mercado Pago**, **BCash**, entre outros, você utiliza um meio de pagamento desenvolvido por uma empresa terceirizada, com pouca ou nenhuma possibilidade de integração. Entretanto, é oferecida uma solução completa.

2.

Vantagens: O serviço oferece uma série de vantagens para entregar uma solução rápida. Em geral, basta colocar um botão em sua loja virtual. Alguns sub-adquirentes oferecem integração através do *smartphone* com leitor de cartão.

3.

Desvantagens:

1.

Não é possível customizar a experiência do usuário com a interface do sub-adquirente 2.

Em geral, a taxa é alta, uma vez que o valor agregado está incluído no pacote.

3.

O float é gerenciado por cada sub-adquirente.

3.

## Integração através de Gateway de Pagamento:

1.

Como funciona: Os gateways são empresas responsáveis por disponibilizar um conjunto de APIs para comunicação com os Adquirentes, podendo armazenar os dados do cliente e o número do cartão de crédito, que são passados pela *Loja Virtual*.

2.

Vantagens:

1.

Não há necessidade de homologação do sistema.

2.

Seu sistema se torna independente de Adquirente, podendo aceitar qualquer cartão do mercado. 3.

O gateway é PCI-DSS Compliance.

-

4.

Você pode contratar serviços de conciliação e anti-fraude avulsos.

3.

Desvantagens: Esse modelo apresenta poucas desvantagens, uma vez que torna a integração segura e flexível. Porém, o gateway é remunerado por quantidade de transações; assim, o volume de transações lhe dará maiores condições de negociar melhores tarifas.

A opção 3 foi escolhida pela **Consenso** como a alternativa mais segura e flexível para o cliente, uma vez que ele pode contratar o serviço através de seu correspondente bancário ou mesmo através do contrato com o Adquirente.

## ×

Figura 4 - Parcelamento na Loja Virtual

×

Figura 5 - Pagamento por Cartão de Crédito

## Efetuando o Processo de Parcelamento com Cartão de Crédito

Para efetuar o parcelamento de débitos na *Loja Virtual*, o cliente tem a opção de escolher a forma de cobrança entre cartão de crédito ou cobrança em conta.

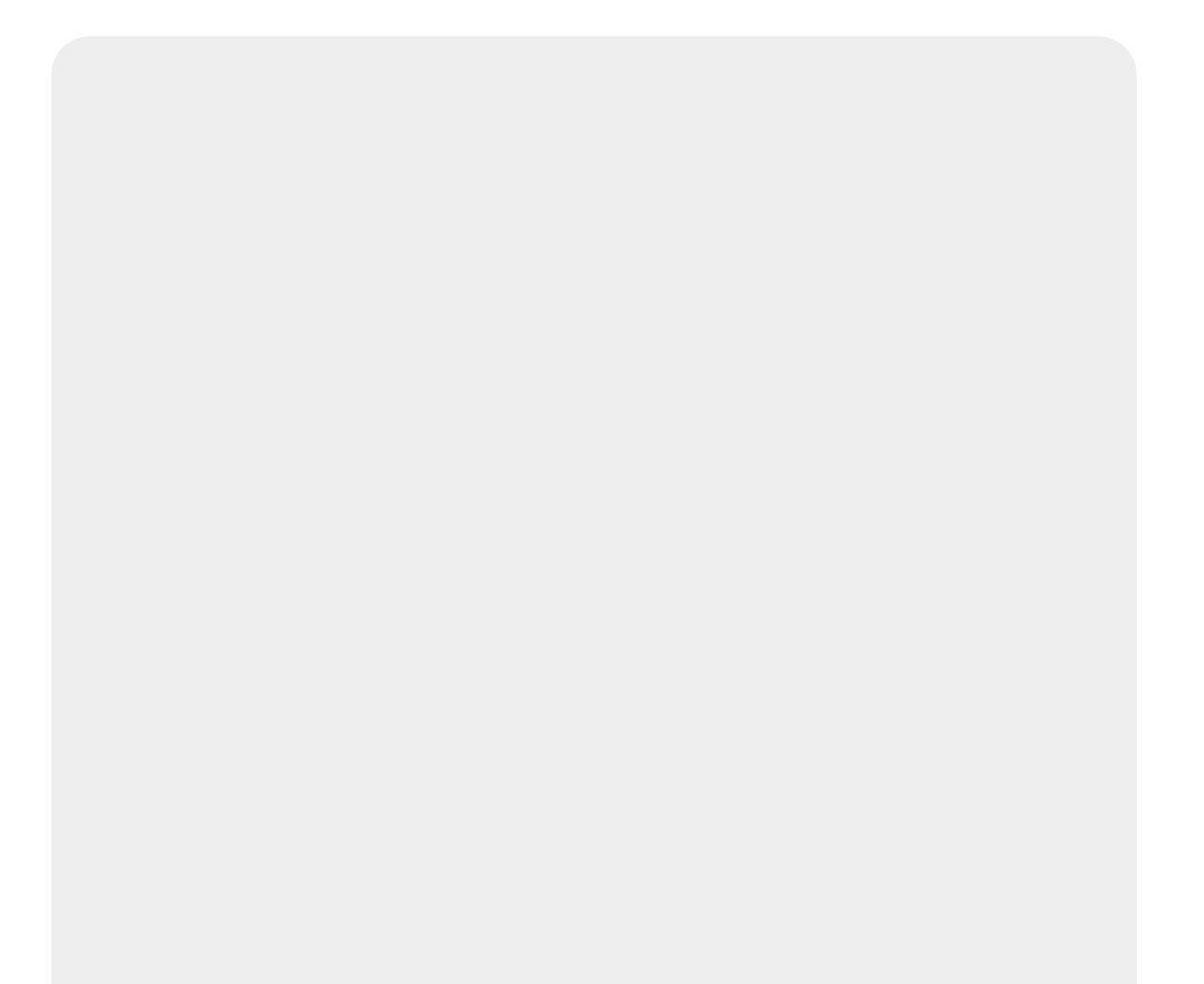

| VOLTAR E SELECI                                             | ONAR OUTRO  | serviço                |                       | 57752 <b>2.30742</b>                  | Faça o download do |
|-------------------------------------------------------------|-------------|------------------------|-----------------------|---------------------------------------|--------------------|
| SERVIÇOS                                                    |             | Bem-vindo(a            | )                     | Matri                                 | Adobe Roader       |
| _                                                           | _           |                        |                       |                                       |                    |
| Parcelamente d                                              | e débitos   | UMERO - S/N - PR       | OJETO MANICOBA - I    | I JUAZEIRO BA 48900-000               |                    |
| Correction of the second                                    |             |                        | uburner e e 655 de d  | ante concerna dal colo difeto         |                    |
| Forma de cobrar                                             | nça:        | ntorme a torma de c    | oorança e o cirr do o | ente responsavel pero debico.         |                    |
| CPF do solicitante                                          | dito 🔾 Em   | Conta                  |                       |                                       |                    |
|                                                             | P           | ESQUISAR               |                       |                                       |                    |
|                                                             | 1000        |                        |                       |                                       |                    |
| Mês / J                                                     | Ano         | Vencimente             | Valor (R\$)           | Acréscime por<br>importualidade (R\$) |                    |
| 03/20                                                       | 15          | 04/04/2015             | 13,27                 | 1,20                                  |                    |
| 05/20                                                       | 15          | 04/06/2015             | 11,64                 | 0,77                                  |                    |
| 06/20                                                       | 15          | 04/07/2015             | 11,64                 | 0,63                                  |                    |
| Resumo do débit                                             |             |                        |                       |                                       |                    |
| R\$36,55                                                    |             | R\$0,00                | agamento:             | R\$2,60                               | Idade:             |
| Débitos a cobrar:<br>Serviços: R\$0,00<br>Parcelamento: R\$ | 0,00        | Créditos a<br>R\$0,00  | realizar:             | Débito total atualizado:<br>R\$39,15  |                    |
| > pagamento à                                               | VISTA:      |                        |                       |                                       |                    |
| Valor atualizado:<br>R\$39,15                               |             | Valor dos i<br>R\$0,00 | mpostos:              | Valor do descanto:<br>R\$2,60         |                    |
| Valor pagamento -<br>R\$36,55                               | à vista:    |                        |                       |                                       |                    |
| Confirmar                                                   | Gerar Extra | ato Pagamento à Vi     | sta                   |                                       |                    |
| > PAGAMENTO PA                                              | ARCELADO    |                        |                       |                                       |                    |
| Valor total a ser p<br>R\$39,15                             | arcelado:   |                        |                       |                                       |                    |
| 7,83                                                        |             | Calcular               |                       |                                       |                    |
| Parcelas                                                    | Valor da    | Valor da               | Taxa de               |                                       |                    |
| 0 1                                                         | 7,83        | parcela(R\$)<br>31,32  | 0,00                  |                                       |                    |
| 0.7                                                         | 7,83        | 15,66                  | 0,00                  |                                       |                    |
|                                                             | 7,83        | 10,44                  | 0,00                  |                                       |                    |
| 03                                                          | 2.02        | 7,83                   | 0,00                  |                                       |                    |
| 0 2<br>0 3<br>@ 4                                           | 1,0.3       |                        |                       |                                       |                    |
| 3<br>3<br>4<br>5                                            | 7,83        | 6,26                   | 0,00                  |                                       |                    |

#### Figura 6 - Parcelamento por Cartão de Crédito

Caso escolha a opção de cobrança **Em Conta** e confirme o parcelamento, este é realizado normalmente, com as parcelas incluídas nas contas posteriores do imóvel.

Caso escolha a opção de cobrança **Cartão de Crédito** e confirme o parcelamento, o sistema exibe uma tela de confirmação na qual é solicitada a bandeira do cartão utilizado:

| SERVIÇOS                                                            | Bem-vi                                     | indo(a)                                       |                                                    | Matrícula: 4                                                 | Sair 😣                 |
|---------------------------------------------------------------------|--------------------------------------------|-----------------------------------------------|----------------------------------------------------|--------------------------------------------------------------|------------------------|
| Parcelamento de débit                                               | os por cartão de c                         | rédito                                        |                                                    |                                                              |                        |
| andeira do Cartão de Ci                                             | rédito                                     |                                               |                                                    |                                                              |                        |
| VISA                                                                | MasterCard                                 |                                               | O Dipers Club<br>INTERNATIONAL                     | 0 <b>eb</b>                                                  |                        |
| aro cliente, ao pression<br>s dados do cartão de cu<br>arcelamento. | nar o botão confirr<br>rédito. Após a conf | nar, você será redirec<br>ïrmação do pagament | cionado ao ambiente se<br>to, você retornará a loj | guro da Braspag para que se<br>a virtual para emissão do ter | jam informado<br>mo de |
|                                                                     |                                            |                                               |                                                    |                                                              |                        |
|                                                                     |                                            | Cor                                           | ıfirmar                                            |                                                              |                        |

Figura 7 - Confirmação da Bandeira do Cartão de Crédito

Selecionada a bandeira, o sistema realiza a integração com o **gateway BRASPAG** e exibe uma tela solicitando os dados do cartão de crédito, retornando para o **GSAN** se o parcelamento com o cartão foi aprovado ou reprovado.

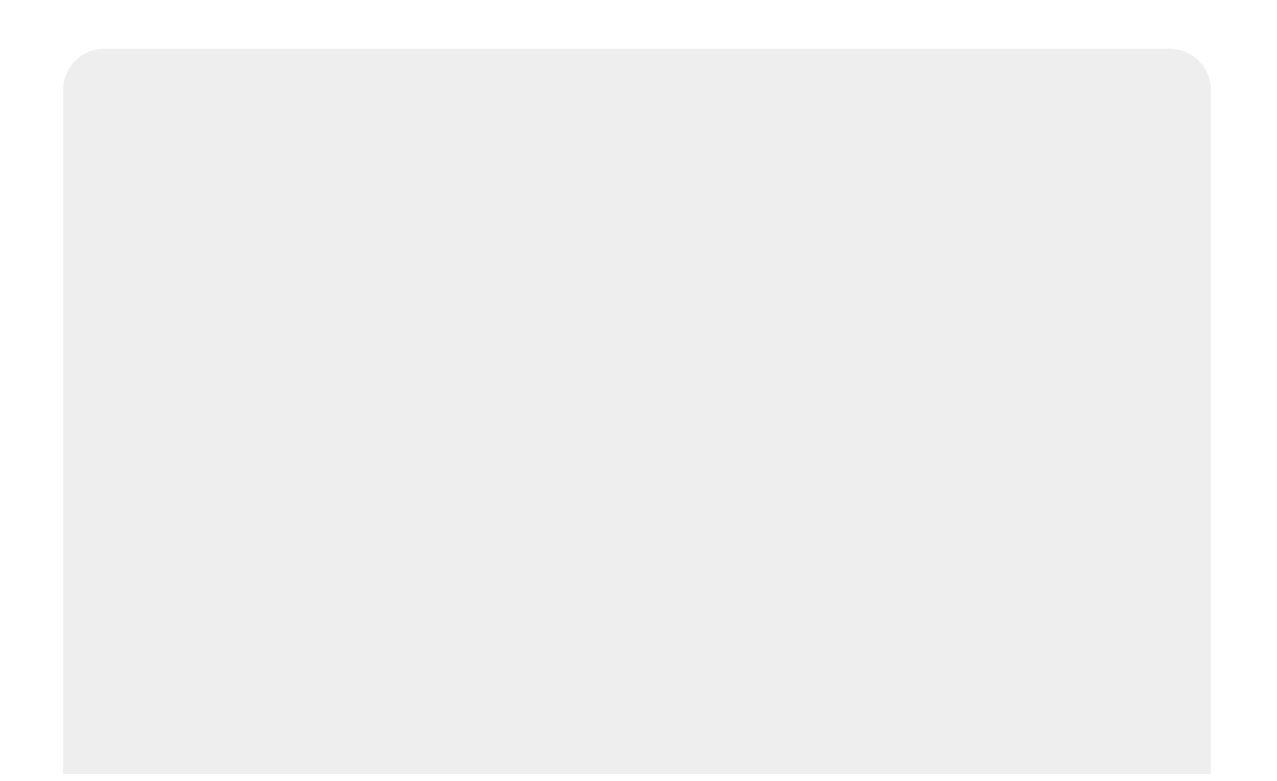

| Loja: Serviço Autônomo de Água e<br>Esgoto de Juazeiro<br>Cliente:<br>NORONHA<br>Valor: R\$ 31,35<br>Data: 01/10/2015 10:52:53<br>Pedido: 16<br>Tipo: Cartão de Crédito<br>Opção: À Vista<br><b>Dados do seu cartão:</b><br>Complete as informações abaixo e | e Verified by<br>VISA<br>Saiba Mais |
|----------------------------------------------------------------------------------------------------|-------------------------------------|
| Nome do Portador<br>(como impresso no cartão)                                                                                                    |                                     |
| Número do Cartão                                                                                                    |                                     |
| Validade do Cartão                                                                                                    | 1 • 2015 •                          |
| Código de Segurança                                                                                                    | 2                                   |
| Valor                                                                                                    | R\$ 31,35                           |
| Cancelar                                                                                                    | Confirmar                           |

Caso o pagamento seja reprovado, é exibida a mensagem **Pagamento com o cartão de crédito informado foi recusado pela operadora**. Caso o pagamento seja aprovado, o parcelamento é efetuado e o termo de parcelamento é exibido:

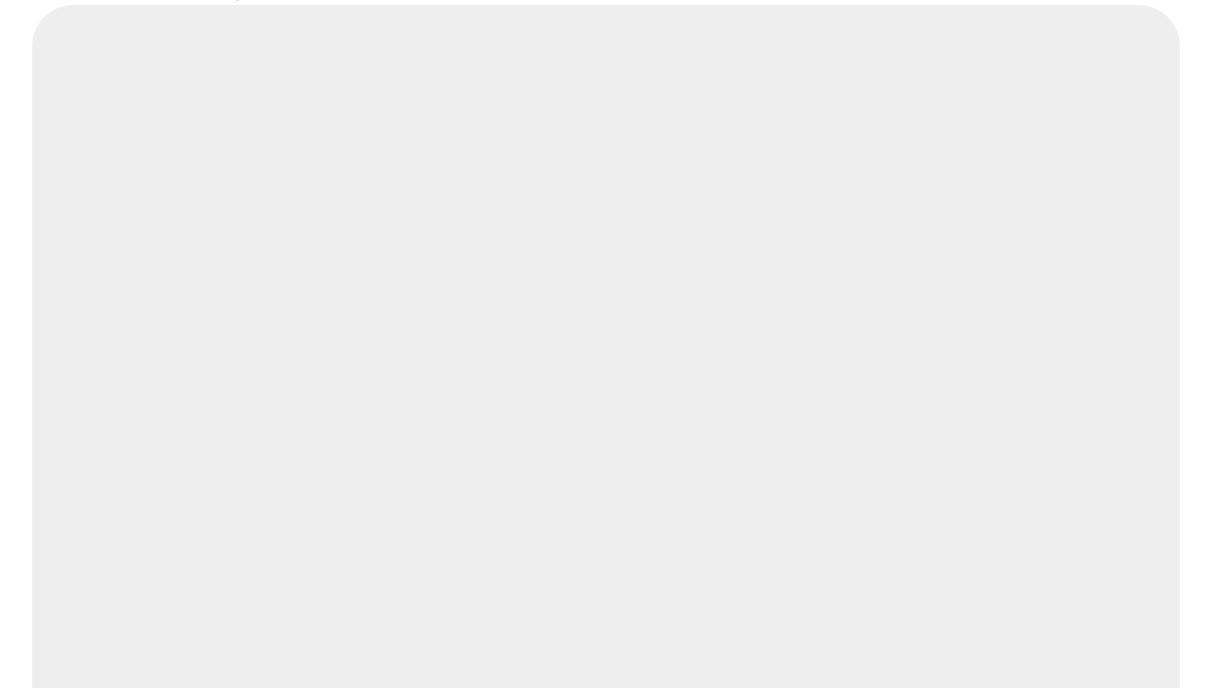

F

| SSAAC                                                | CNPJ: 14.659.593/0001-07 Inscrição I                                                                 | PAG 2/   ato 30/09/20   Rstadual: 71925225-no                                                              | 3<br>15<br>27          |
|------------------------------------------------------|----------------------------------------------------------------------------------------------------|----------------------------------------------------------------------------------------------------|------------------------|
|                                                      | TERMO DE COMPROMISSO PARA                                                                            | A PAGAMENTO PARCELADO                                                                                      |                        |
| Ao Setor de                                          | Contas e Consumo,                                                                                    |                                                                                                    |                        |
| O Consumido<br>acréscimos<br>corresponde<br>crédito. | or acima citado conhecendo a pr<br>legais abaixo demonstrados, v<br>nte as contas em atraso, sendo g | ocedência do débito(ANEXO 01) com<br>em requerer o parcelamento do d<br>uitado esse débito através do cart | seus<br>ébito<br>ão de |
|                                                      |                                                                                                    |                                                                                                    |                        |
|                                                      |                                                                                                    |                                                                                                    |                        |
| Nestes termo                                         | os, pede deferimento,                                                                                |                                                                                                    |                        |
| Nestes termo                                         | os, pede deferimento,                                                                                |                                                                                                    |                        |
| Nestes termo                                         | os, pede deferimento,                                                                                |                                                                                                    |                        |
| Nestes termo                                         | os, pede deferimento,                                                                                |                                                                                                    |                        |
| Nestes termo                                         | os, pede deferimento,                                                                                |                                                                                                    |                        |
| Nestes termo                                         | os, pede deferimento,<br>INATURA DO NEGOCIANTE                                                       | MATRÍCULA:<br>INTERNET                                                                                     |                        |
| Nestes termo<br>ASS<br>GSAN                          | DS, pede deferimento,<br>INATURA DO NEGOCIANTE<br>Local: CADASTRO                                    | MATRÍCULA:<br>INTERNET<br>Seq.: 14191                                                                      |                        |

Para confirmar o parcelamento no cartão de crédito clique **aqui**. Para registrar o movimento do cartão de crédito clique **aqui**.

**Atenção**: o parcelamento feito via cartão de crédito só pode ser desfeito por usuários com permissão especial para essa ação. Estes devem alertar que o parcelamento foi feito via cartão de crédito, solicitando uma confirmação extra para desfazer. Para os usuários que não tenham permissão especial é exibida uma mensagem informando que o parcelamento foi feito via cartão de crédito e que não é possível desfazer o parcelamento sem permissão especial.

## Referências

Inserir Resolução de Diretoria

Manter Resolução de Diretoria

**Confirmar Pagamento Cartão Crédito** 

**Confirmar Parcelamento Cartão Crédito** 

**Registrar Movimento Cartão Crédito** 

Last update: 09/03/2018 ajuda:loja\_virtual\_-\_cartao\_de\_credito https://www.gsan.com.br/doku.php?id=ajuda:loja\_virtual\_-\_cartao\_de\_credito

## **Termos Principais**

#### Cobrança

### Arrecadação

#### **Contrato Parcelamento**

Clique **aqui** para retornar ao Menu Principal do GSAN.

From: https://www.gsan.com.br/ - Base de Conhecimento de Gestão Comercial de Saneamento

Permanent link: https://www.gsan.com.br/doku.php?id=ajuda:loja\_virtual\_-\_cartao\_de\_credito

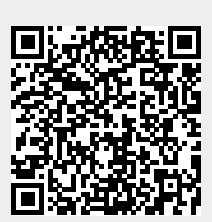

Last update: 09/03/2018 16:52